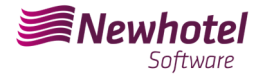

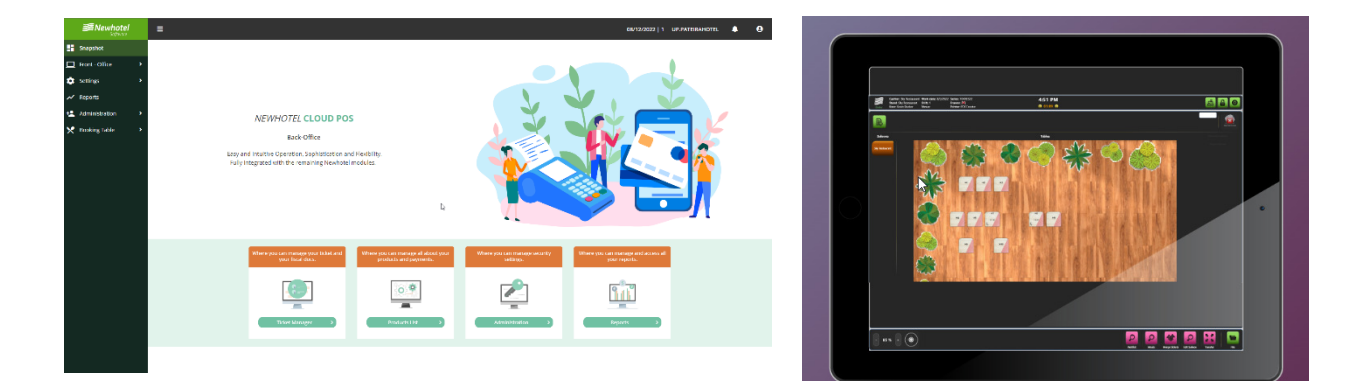

# Report card Nº: 2023.27

# Subject: Mandatory Procedures before the End of the Year

# Procedures for creating document series and unique document code (ATCUD) for POS

Av. Almirante Gago Coutinho, 70 | 1700-031 Lisboa, Portugal

(+351) 218 440 010

newhotel@newhotel.com | helpdesk@newhotel.com

NewHotel Software Copyright | 2023

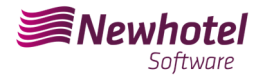

# **POS (Point of Sales)**

For *customers in Portugal*, the new ordinance nº195/2020, of August 13, which regulates the obligations related to the processing of invoices and other fiscally relevant documents, referring to the requirements for creating the two-dimensional barcode and the document's unique code (ATCUD), provides for the *obligation to communicate a series of invoices* 15 days in advance, by the customer on the AT portal (manual) and wait for the validation code to be sent (ATCUD) or alternatively proceed by requesting the code via web services.

https://info.portaldasfinancas.gov.pt/pt/informacao\_fiscal/legislacao/diplomas\_legislativos/Docume nts/Portaria\_195\_2020.pdf

This validation code must be placed in each series communicated to AT (Tax Authority).

The series are as follows:

Tielester

- Table Consultation;
- Cash invoice;
- Credit Note Money;

| Docum  | ient series                |                   |                |                 |               |              |                      | O Clear Filter Tilte | rs - Q Search |
|--------|----------------------------|-------------------|----------------|-----------------|---------------|--------------|----------------------|----------------------|---------------|
| V FILT | ERS                        |                   |                |                 |               |              |                      |                      |               |
| [Serie | 5]                         | × v V Hide inact  | ive series     |                 |               |              |                      |                      |               |
| + Add  | 盲 Delete 🛛 Fiscalization 👻 |                   |                |                 |               | Save Columns | 🖨 Print 📑 Export CSV | 9 Visible 💙 20       | ✓ 1 →         |
|        | Туре†↓                     | Series †↓         | Next number †↓ | Initial date †↓ | End series †↓ | Status †↓    | Application †↓       | Val. code †↓         | Default †↓    |
| 0      | Consulta Mesa              | CMREST23          | 11             |                 | 31-12-2022    | Activa       | NewHotel Cloud POS   |                      | ~             |
| 0      | Fatura em Dinheiro         | FCTRESTRAUL224    | 13             |                 | 31-12-2022    | Activa       | NewHotel Cloud POS   |                      | ~             |
| 0      | Nota de Crédito - Dinheiro | NCRREST23         | з              |                 | 31-12-2022    | Activa       | NewHotel Cloud POS   |                      | ~             |
|        | Ticketr                    | TCKRESTRALII 9924 | 46 N           |                 | 31-12-2023    | Activa       | NewHotel Cloud POS   |                      | ~             |

There may be other examples that are not mentioned here, we advise our customers that an individual ATCUD code must be obtained for each of the series created.

For more details on obtaining validation codes, contact your accounting department.

We recommend that you carry out **today** (if you have not already done so) the following 2 procedures that are necessary for the software to function correctly during the year change.

# **Creation of Tax Series**

If you have not yet created the series for next year, before the end of the current year you must create the new series for the year 2023 and enter the unique document code (ATCUD) returned by AT.

To do this, go to the left side menu, *Settings> Point of Sale> Cashier>* Edit cashier. Must be done cashier by cashier (Bar, Restaurant, etc.).

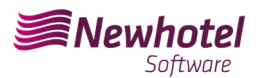

|   | Mewhotel<br>Software    |          | ≡           |     |                         |                   |
|---|-------------------------|----------|-------------|-----|-------------------------|-------------------|
|   | Dashboard               |          | Caixa       |     |                         |                   |
|   | Front - Office          |          | > FILTROS   |     |                         |                   |
| ۰ | Configurações           |          | + Adicionar |     |                         | Guardar Colunas   |
|   | Produtos 3              | <b>`</b> | Descrição 🛇 |     | Tickets por Empregado ○ | Relatórios por Em |
|   | Área de Despacho        | <b>)</b> |             |     |                         |                   |
|   | Ponto de Venda          | •        | Bar         | -lm |                         |                   |
|   | Pontos de Venda         |          | 🗆 🖉 Calxa   |     |                         |                   |
|   | Config. de botões       |          | Restaurante |     |                         |                   |
|   | Caixa                   |          |             |     |                         |                   |
|   | Salas                   |          |             |     |                         |                   |
|   | Tarifas 3               | •        |             |     |                         |                   |
|   | Configuração de Tickets |          |             |     |                         |                   |
|   | Serviços de Trabalho    |          |             |     |                         |                   |
|   | Financeiro 3            | •        |             |     |                         |                   |

Inside the box, we have to edit the point of sale information again:

|   | <b>Newhotel</b><br>Software |   | ≡                        |
|---|-----------------------------|---|--------------------------|
| - | Dashboard                   |   | Caixa                    |
|   | Front - Office              |   | Descrição *              |
| ۵ | Configurações               |   | Tickets por Empregado    |
|   | Produtos                    |   | Relatórios por Empregado |
|   | Área de Despacho            |   | Pontos de Venda          |
|   | Ponto de Venda              |   | Ponto de Venda           |
|   | Pontos de Venda             |   |                          |
|   | Config. de botões           |   | Jan Bar                  |
|   | Caixa                       |   | + Adicionar              |
|   | Salas                       |   |                          |
|   | Tarifas                     | > |                          |

The series window defined at each point of sale will appear. To create the series, click on the pencil sign.

You must carry out the procedure individually for each desired document (Ticket, Invoice, Credit Note).

| :ket            | Bar      |        |             |  |
|-----------------|----------|--------|-------------|--|
|                 | Série    | Estado | Por Defeito |  |
|                 |          |        |             |  |
| Adicio          | TCKBAR22 | Futura | ~           |  |
| Adicio<br>ctura | TCKBAR22 | Futura | Per Defeito |  |

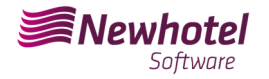

#### The fields must be filled in accordingly:

| Séries                |                      | ×                    |
|-----------------------|----------------------|----------------------|
| Ticket                |                      |                      |
| Prefixo (N°)          | Prefixo (Texto)      | Ordem                |
| 24                    | ТКС                  | Texto + Numérico 🗸 🗸 |
| Data inicial da série | Final Série (número) | Final Série (data)   |
| 01/01/2024            | []                   | 31/12/2024           |
| Próximo Nº            | Codigo Validação     |                      |
| 1                     | []                   | O Por Defeito        |
|                       |                      |                      |
|                       |                      |                      |
|                       |                      |                      |
|                       |                      |                      |
|                       |                      |                      |
|                       |                      |                      |
|                       |                      |                      |
|                       |                      |                      |
|                       |                      |                      |
|                       |                      |                      |
|                       |                      |                      |
|                       |                      | Aceitar              |
| Ductive (number)      |                      |                      |

Prefix (number) – prefix number of the series you want to create Prefix (Text) – prefix text of the series you want to create Order – the order in which you want to display the prefixes Final Series (number) – if you want the series to end on a number (as a rule it is not filled in) Final Series (Date) – End date of the series you want to create Series start date - Start date of the series you want to create Next Number - Starting number of the series created

After filling in the necessary fields, it must be validated by pressing the button with the green symbol and finalizing by pressing "*Accept*".

If you do not yet have the validation code, you must make the request to the tax authority manually or through a web service as quickly as possible and before issuing the first invoice in the corresponding series.

### Insertion of unique document code (ATCUD)

There are two ways to enter series codes after their creation, either manually or via web services. These procedures will have to be carried out in the PMS similar to the operation carried out for the invoice series of your property.

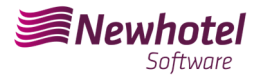

#### Manual shape insertion:

After creating the series and as soon as you receive the validation code for the series communicated to AT, you must go to the left side menu, *Settings > Tax > Series of documents*, select each series and enter the corresponding validation code in the fields shown below.;

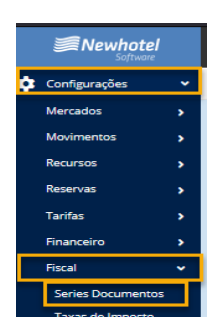

In the filter you must select by FUTURE series and select the series:

| es Documentos                       |                   |              |          |     |
|-------------------------------------|-------------------|--------------|----------|-----|
| FILTROS                             |                   |              |          |     |
| érie]                               |                   |              | Futura   | × ~ |
| dicionar 👕 Apagar<br>Tipo†↓ Série†↓ | Próximo Número †↓ | Fim Série †↓ | Estado†↓ |     |
|                                     |                   | 31.12.2022   | Entruca  |     |

In each series, place the validation code sent by AT:

| Seri       | es D   | ocumentos                           |           |                   |                 |              |                 |                    | 🛇 Limpar Filtros 🍸 Filtr | os • Q Procurar |
|------------|--------|-------------------------------------|-----------|-------------------|-----------------|--------------|-----------------|--------------------|--------------------------|-----------------|
| >          | FILTR  | os                                  |           |                   |                 |              |                 |                    |                          |                 |
| + ^        | dicion | ar 📋 Apagar 🛛 Fiscal 👻              |           |                   |                 | 1            | Guardar Colunas | 🖶 Imprimir 📗 Expor | tar CSV 9 Visible 💙 20   | ✓ 1 ►           |
|            |        | E Registar série                    | Série †↓  | Próximo Número †↓ | Data Inicial †↓ | Fim Série †↓ | Estado †↓       | Aplicação †↓       | Codigo Validação†↓       | Por Defeito †↓  |
|            | 1      | Reserva Quartos                     | 2023      | 17                |                 | 01-10-2023   | Activa          | NewHotel Cloud PMS |                          | ~               |
|            | ø      | Reserva Eventos                     | EVE23     | 3                 | 02/10/2022      | 31-12-2022   | Activa          | NewHotel Cloud PMS |                          | ~               |
| 0          | ø      | Fatura a Crédito                    | FCTCOUT22 | 7                 | 01/10/2022      | 01-10-2022   | Activa          | NewHotel Cloud PMS |                          |                 |
| ~          | ø      | Fatura em Dinheiro                  | FCTROUT23 |                   |                 | 01-10-2023   | Activa          | NewHotel Cloud PMS |                          | ~               |
|            | ø      | Fatura Depósito Antecipado          | FDA22     | 5                 |                 | 01-10-2022   | Activa          | NewHotel Cloud PMS |                          | ~               |
| Þ          | ø      | Fatura a Crédito                    | FTC23     | 3                 | 02/10/2022      | 31-12-2022   | Activa          | NewHotel Cloud PMS |                          |                 |
| Þ          | ø      | Fatura Interna                      | INT22     | 16                |                 | 01-10-2022   | Activa          | NewHotel Cloud PMS |                          | ~               |
| $\bigcirc$ | ø      | Nota de Crédito                     | NC23      | 2                 | 02/10/2022      | 31-12-2022   | Activa          | NewHotel Cloud PMS |                          | ~               |
|            | ø      | Nota de Crédito Depósito Antecipado | NCA22     | 2                 |                 | 01-10-2022   | Activa          | NewHotel Cloud PMS |                          | ~               |
|            | ø      | Nota de Débito                      | ND22      | 2                 |                 | 01-10-2022   | Activa          | NewHotel Cloud PMS |                          | ~               |
|            | ø      | Fatura Pro-Forma                    | PROF22    | 3                 |                 | 01-10-2022   | Activa          | NewHotel Cloud PMS | 99999                    | ~               |
|            | ø      | Recibos                             | REC23     | 6                 | 02/10/2022      | 31-12-2022   | Activa          | NewHotel Cloud PMS |                          | ~               |
|            | ø      | Recibo Regularização                | RECR23    | 2                 | 02/10/2022      | 31-12-2022   | Activa          | NewHotel Cloud PMS |                          | ~               |
|            |        |                                     |           |                   |                 |              |                 |                    | 9 Visible 🗸 20           |                 |

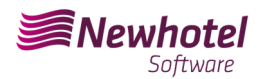

#### Helpdesk Newsletter

| Ser             | ies D   | ocumentos                           |                     |                   |                 |              |                 |                     | O Limpar Filtros T Filtr | os - Q Procurar |
|-----------------|---------|-------------------------------------|---------------------|-------------------|-----------------|--------------|-----------------|---------------------|--------------------------|-----------------|
| $\left[\right>$ | FILTR   | os                                  |                     |                   |                 |              |                 |                     |                          |                 |
| +               | Adicion | ar 👕 Apagar 🛛 Fiscal 💌              |                     |                   |                 |              | Guardar Colunas | 5 🔒 Imprimir 📲 Expo | rtar CSV 9 Visible 💙 20  |                 |
|                 |         | Tipo †↓                             | Série †↓            | Próximo Número †↓ | Data Inicial †↓ | Fim Série †↓ | Estado †↓       | Aplicação †↓        | Codigo Validação †‡      | Por Defeito †↓  |
| 0               |         | Reserva Quartos                     | rva Quartos 2023 17 |                   |                 | 01-10-2023   | Activa          | NewHotel Cloud PMS  |                          | ~               |
| 0               | ø       | Reserva Eventos                     | EVE23               | 3                 | 02/10/2022      | 31-12-2022   | Activa          | NewHotel Cloud PMS  |                          | ~               |
| 0               | 1       | Fatura a Crédito                    | FCTCOUT22           | 7                 | 01/10/2022      | 01-10-2022   | Activa          | NewHotel Cloud PMS  |                          |                 |
| ~               |         |                                     | FCTROUT23           | Registar série    |                 | ×            | Activa          |                     |                          |                 |
|                 |         | Fatura Depósito Antecipado          | FDA22               | Registal serie    |                 | ^            | Activa          | NewHotel Cloud PMS  |                          | ~               |
| 0               | 1       | Fatura a Crédito                    | FTC23               | Web Service       | O Manual        |              | Activa          | NewHotel Cloud PMS  |                          |                 |
| 0               | 1       | Fatura Interna                      | INT22               | Utilizador []     |                 |              | Activa          | NewHotel Cloud PMS  |                          | ~               |
|                 | 1       | Nota de Crédito                     | NC23                | Palavra passe     |                 | Activa       | Activa          | NewHotel Cloud PMS  |                          | ~               |
|                 | 1       | Nota de Crédito Depósito Antecipado | NCA22               | ATCUD * []        |                 |              | Activa          | NewHotel Cloud PMS  |                          | ~               |
| 0               | 1       | Nota de Débito                      | ND22                |                   |                 | Aceitar      | Activa          | NewHotel Cloud PMS  |                          | ~               |
| 0               | 1       | Fatura Pro-Forma                    | PROF22              | 2                 |                 | 01 10 2022   | Activa          | NewHotel Cloud PMS  | 99999                    | ~               |
| 0               | 1       | Recibos                             | REC23               | 6                 | 02/10/2022      | 31-12-2022   | Activa          | NewHotel Cloud PMS  |                          | ~               |
|                 |         | Recibo Regularização                | RECR23              | 2                 | 02/10/2022      | 31-12-2022   | Activa          | NewHotel Cloud PMS  |                          | ~               |
|                 |         |                                     |                     |                   |                 |              |                 |                     | 9 Visible 💙 20           | × 1 >           |

To finalize the changes, select "Save".

#### Insertion via WebServices:

After creating the series, go to the left side menu, *Settings > Tax > Series of documents*, select each series and enter the user code and respective password previously created on the AT website as shown:

| Ser        | ies D   | ocumentos                           |           |                   |                 |              |                 |                      | O Limpar Filtros ▼ Filt | ros • Q Procurar |
|------------|---------|-------------------------------------|-----------|-------------------|-----------------|--------------|-----------------|----------------------|-------------------------|------------------|
| ♦          | FILTR   | os                                  |           |                   |                 |              |                 |                      |                         |                  |
| +/         | Adicion | ar 盲 Apagar 🛛 Fiscal 👻              |           |                   |                 |              | Guardar Colunas | 🖨 Imprimir 🛛 🖹 Expor | tar CSV 9 Visible 💙 20  | ✓ 1 ►            |
|            |         | t Registar série                    | Série †↓  | Próximo Número †↓ | Data Inicial †↓ | Fim Série †↓ | Estado †↓       | Aplicação †↓         | Codigo Validação †↓     | Por Defeito †↓   |
|            | 1       | Reserva Quartos                     | 2023      | 17                |                 | 01-10-2023   | Activa          | NewHotel Cloud PMS   |                         | ~                |
|            | ø       | Reserva Eventos                     | EVE23     | 3                 | 02/10/2022      | 31-12-2022   | Activa          | NewHotel Cloud PMS   |                         | ~                |
| $\bigcirc$ | ø       | Fatura a Crédito                    | FCTCOUT22 | 7                 | 01/10/2022      | 01-10-2022   | Activa          | NewHotel Cloud PMS   |                         |                  |
| ~          | ø       | Fatura em Dinheiro                  | FCTROUT23 | 7                 |                 | 01-10-2023   | Activa          | NewHotel Cloud PMS   |                         | <b>~</b>         |
|            | ø       | Fatura Depósito Antecipado          | FDA22     | 5                 |                 | 01-10-2022   | Activa          | NewHotel Cloud PMS   |                         | ~                |
| Ţþ         | ø       | Fatura a Crédito                    | FTC23     | 3                 | 02/10/2022      | 31-12-2022   | Activa          | NewHotel Cloud PMS   |                         |                  |
| þ          | ø       | Fatura Interna                      | INT22     | 16                |                 | 01-10-2022   | Activa          | NewHotel Cloud PMS   |                         | ~                |
| $\bigcirc$ | ø       | Nota de Crédito                     | NC23      | 2                 | 02/10/2022      | 31-12-2022   | Activa          | NewHotel Cloud PMS   |                         | ~                |
|            | ø       | Nota de Crédito Depósito Antecipado | NCA22     | 2                 |                 | 01-10-2022   | Activa          | NewHotel Cloud PMS   |                         | ~                |
|            | ø       | Nota de Débito                      | ND22      | 2                 |                 | 01-10-2022   | Activa          | NewHotel Cloud PMS   |                         | ~                |
|            | ø       | Fatura Pro-Forma                    | PROF22    | 3                 |                 | 01-10-2022   | Activa          | NewHotel Cloud PMS   | 99999                   | ~                |
|            | ø       | Recibos                             | REC23     | 6                 | 02/10/2022      | 31-12-2022   | Activa          | NewHotel Cloud PMS   |                         | ~                |
|            | ø       | Recibo Regularização                | RECR23    | 2                 | 02/10/2022      | 31-12-2022   | Activa          | NewHotel Cloud PMS   |                         | ~                |
|            |         |                                     |           |                   |                 |              |                 |                      | 9 Visible 🗸 20          |                  |

| Series D  | ocumentos                           |           |                    |                 |              |                 |                     | 🛇 Limpar Filtros 🛛 🕇 Filtr | os - Q Procurar |
|-----------|-------------------------------------|-----------|--------------------|-----------------|--------------|-----------------|---------------------|----------------------------|-----------------|
| > FILTR   | os                                  |           |                    |                 |              |                 |                     |                            |                 |
| + Adicion | ar 👕 Apagar 🛛 Fiscal 💌              |           |                    |                 |              | Guardar Colunas | 🖨 Imprimir 🛛 🗎 Expo | rtar CSV 9 Visible 💙 20    |                 |
|           | Tipo †↓                             | Série †↓  | Próximo Número †‡  | Data Inicial †↓ | Fim Série †↓ | Estado †↓       | Aplicação †↓        | Codigo Validação †↓        | Por Defeito †↓  |
| 0         | Reserva Quartos                     | 2023      | 17                 |                 | 01-10-2023   | Activa          | NewHotel Cloud PMS  |                            | ~               |
| 0         | Reserva Eventos                     | EVE23     | 3                  | 02/10/2022      | 31-12-2022   | Activa          | NewHotel Cloud PMS  |                            | ~               |
| 0         | Fatura a Crédito                    | FCTCOUT22 | 7                  | 01/10/2022      | 01-10-2022   | Activa          | NewHotel Cloud PMS  |                            |                 |
| -         | Fatura em Dinheiro                  | FCTROUT23 | Registar série     |                 | ~            | Activa          | NewHotel Cloud PMS  |                            |                 |
|           | Fatura Depósito Anteripado          | FDA22     |                    |                 | ^            | Activa          | NewHotel Cloud PMS  |                            | ~               |
|           | Fatura a Crédito                    | FTC23     | Web Service        | Manual          |              | Activa          | NewHotel Cloud PMS  |                            |                 |
|           | Fatura Interna                      | INT22     | Utilizador *       |                 |              | Activa          | NewHotel Cloud PMS  |                            | ~               |
|           | Nota de Crédito                     | NC23      | Palavra passe * [] |                 |              | Activa          | NewHotel Cloud PMS  |                            | ~               |
| 0         | Nota de Crédito Depósito Antecipado | NCA22     | ATCUD []           |                 |              | Activa          | NewHotel Cloud PMS  |                            | ~               |
|           | Nota de Débito                      | ND22      | ß                  |                 | Aceitar      | Activa          | NewHotel Cloud PMS  |                            | ~               |
| 0         | Fatura Pro-Forma                    | PROF22    | -                  |                 | 01 10 2022   | Activa          | NewHotel Cloud PMS  | 99999                      | ~               |
| 0         | Recibos                             | REC23     | 6                  | 02/10/2022      | 31-12-2022   | Activa          | NewHotel Cloud PMS  |                            | ~               |
| 0         | Recibo Regularização                | RECR23    | 2                  | 02/10/2022      | 31-12-2022   | Activa          | NewHotel Cloud PMS  |                            | ~               |
|           |                                     |           |                    |                 |              |                 |                     | 9 Visible 💙 20             |                 |

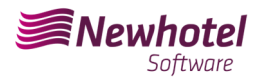

**NOTA:** For more information on how to create a user and respective password to obtain codes via webservices, please consult the additional information in this bulletin.

## **Changing document layout**

After creating the series of documents with the respective ATCUD codes, the document layouts must be changed as the information will be included in the issuance of tax documents.

To make the change, you must go to *Settings > Tax > Document Layout* and click on the pencil symbol in each document:

| Mewhotel            |      | =      |                            |                                       | × ♠ θ                                    |
|---------------------|------|--------|----------------------------|---------------------------------------|------------------------------------------|
| 🔅 Configurações     | ~    | Layou  | t de documentos            |                                       | O Limpar Filtres T Filtres - O, Precurar |
| Mercados            |      | > HL   | TROS                       |                                       |                                          |
| Movimentos          |      | + 1450 | onar 🔎 Coolar 🔲 Acastar    | 🗑 Guardar Calunas 🛛 🖨 Imprimir        | Departer (SV 3 Visible V 20 V 1 )        |
| Recursos            |      |        |                            |                                       |                                          |
| Reservas            |      |        | Relatorio   J              | Descrição   i                         | Por Defeito   i                          |
| Terifes             |      |        | CreditNoteDef              | Credit Note Default Layout            | ~                                        |
| Financeiro          |      | 10     | DebitNoteDef               | Debit Note Leyout                     |                                          |
| Fiscal              |      | 0      | IvvalueDet                 | Inverse Layaut                        | ~                                        |
| Foring Decompositor |      | 0      | Key PassDef                | Key Pess Default Layout               |                                          |
| Taras de Imposto    |      | 0      | Pro-FormalineocyGel        | Pro-Forma Invoice Layout              |                                          |
| Franco de Imposto   |      |        | ReceiptDef                 | Receipt Layout                        |                                          |
| Modelo de Email     |      |        | ReguliecelptDef            | Regularization Receipt Default Layout |                                          |
| Lavout de documen   | otos | 02     | ReservationLabelATITLLOW   | ReservationLabel A4 YELLOW            |                                          |
| Retencões           |      | 0.     | ReservationLabelindividual | Reservation Label Individual Default  |                                          |
| Esquemas de reten   | cto  | 0      | RETAIL INVOICEDES          | RETAIL INVOICE DEFAULT LAYOUT         | ~                                        |
| Perfis              |      | 0      | TroteDef                   | Ticket Default Layout                 |                                          |
| Housekeeping        | ,    |        |                            |                                       | 3 Vaible 💙 20 💙 4 1 +                    |
| Seguranca           |      |        |                            |                                       |                                          |
| 1 and 1 and 1 and   |      |        | N                          |                                       |                                          |
| rocansators         | 1    |        | 10                         |                                       |                                          |
| ← Atrás             |      |        |                            |                                       |                                          |

Once in the document window, you must select the *classifiers* option and look for the fields corresponding to *ATCUD and QR Code*:

| Mewhotel             | =      |                         |                                |    |                                                                                                    |                                                                                             |                                      |                   | ÷          | <b>≜ 0</b> |
|----------------------|--------|-------------------------|--------------------------------|----|----------------------------------------------------------------------------------------------------|---------------------------------------------------------------------------------------------|--------------------------------------|-------------------|------------|------------|
| 🔹 Configuraçãos 🛛 👻  | Layou  | ut de documentos        |                                |    |                                                                                                    |                                                                                             |                                      | B Pre-doualização | O Cancelar | Countrier  |
| Mercados >           | offo   | Titulos                 | Valores                        |    | #H07EL L050#                                                                                                    |                                                                                             | ZPRINT TYPES                         |                   |            |            |
| Recursos >           | onfigu | DOCUMENTO               | ~ ^                            |    |                                                                                                    | SDOC NUM                                                                                    | ABER% ZDOC_NUMBERZ                   |                   |            |            |
| Roservas >           | 2      |                         | Simbolo                        |    |                                                                                                    | 26 PRIN                                                                                     | DATE%: #PRINT_DATE#                  |                   |            |            |
| tanfas >             | a mo   |                         | Documento                      |    |                                                                                                    |                                                                                             |                                      |                   |            |            |
| Fiscal 👻             | 500    | Documento Nº            | Documento Nº                   |    | #SELLER_NAME#<br>#SELLER_ADDRESS# #SELLER_DODR# #SELLER_COMP#<br>#SELLER_POSTAL_CODE# #SELLER_LOCATION#             | #CUSTOMER_NAME#<br>#CUSTOMER_ADDRESS#<br>#CUSTOMER_RSCAL_ID#                                |                                      |                   |            |            |
| Series Documentos    | Detail |                         | Número                         |    | #SELLER_CITY# #SELLER_COUNTRY#<br>#SELLER_FISCAL_ID#                                                                |                                                                                             |                                      |                   |            |            |
| Esquema impostos     |        | Data da municipalita    | Salesan<br>Data da companya ta |    | WRESERVATION_NUMBERN: WRELERVATION_NUMBERN<br>NARRIVAL DATEN: PUBLINAL DATEN<br>INDEPARTURE DATEN: #DEPARTURE DATEN | NEGUEST_NAMEN: #GUEST_NAME#<br>NEPAX NUMBERN: #FXX NUMBER#<br>NEOMPANY NAMEN #CONTANY NAMEN |                                      |                   |            |            |
| Modelo de Email      |        | Data emissão            | Data emissão                   |    | NROOM NUMBERS PROOM NUMBER                                                                                          | NGROUP NAMEN: COROUP NAMER                                                                  |                                      |                   |            |            |
| Retenções            |        | Impresso em             | Impresso em                    |    | NDATEN NQUANTN NDESCN NUNIT.PE                                                                                      | C% %TAX.RATE% %AMOUNT%                                                                      | SDISC% SCTOTAL%                      |                   |            |            |
| Esquemas de retenção |        | Norme de Utilizador     | Nome de Utilizador             |    |                                                                                                    | (Total Discount)<br>(Total Involced)                                                        | [768.84] [5, 5,]<br>[968.87] [6, 4,] |                   |            |            |
| Housekeeping >       |        | Univedor<br>Def Sectors | Utilizador<br>Def. Sastara     |    | (Tax Rate)                                                                                                    | (Tax Base)                                                                                  | (Tax)                                |                   |            |            |
| Segurança 🔹 🕨        |        | Part, Partana           | QR Code                        |    |                                                                                                    |                                                                                             |                                      |                   |            |            |
| Localizações >       |        |                         | AICUD                          |    | ACOMMENTSE<br>ATCUD, AATCUDA                                                                                        |                                                                                             |                                      |                   |            |            |
| - Alias              |        | Assistatura             |                                | De | Your Code                                                                                                    |                                                                                             |                                      |                   |            |            |
|                      |        | Comentários             | Comentários                    |    | Store                                                                                                    |                                                                                             |                                      |                   |            |            |
|                      |        |                         | Aviso Legal                    |    |                                                                                                    |                                                                                             |                                      |                   |            |            |
|                      | 1      |                         |                                |    |                                                                                                    |                                                                                             |                                      |                   |            |            |
|                      |        |                         |                                |    |                                                                                                    |                                                                                             |                                      |                   |            |            |

To place them in the document, you just need to "Drag" them to the desired location in the document, in the example shown, both fields were placed in the bottom left field of the page:

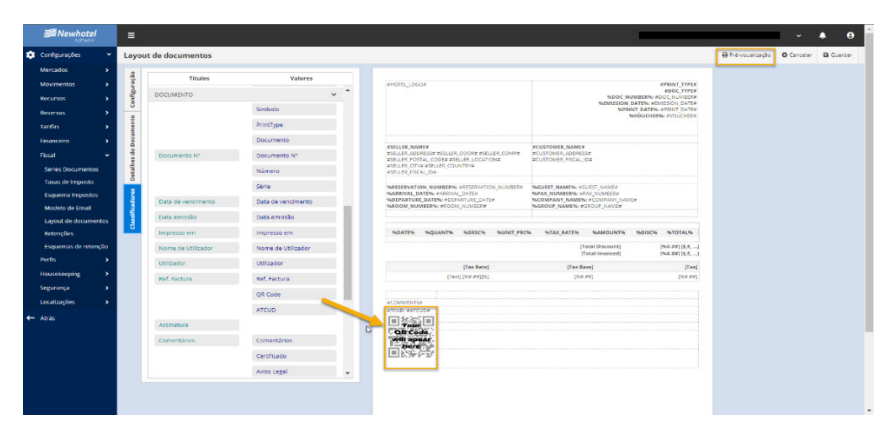

NewHotel Software Copyright | 2023

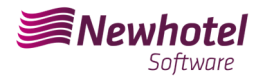

#### You can view a preview of the document in the top right field:

| <b>∭</b> Ne                                             | <b>whotel</b><br>Software                   |                                                                                                    |                                                                                                  |                                                                                                    |                                              | Fatura/R<br>Data em<br>Impresso em: 22 | Fatura<br>ecibo N':<br>issão: 04<br>2/12/2022<br>Ma | Original<br>IRecibo<br>8/FCT22<br>06-2022<br>15:35:39<br>rco Lima<br>Joucher: |
|---------------------------------------------------------|---------------------------------------------|----------------------------------------------------------------------------------------------------|--------------------------------------------------------------------------------------------------|----------------------------------------------------------------------------------------------------|----------------------------------------------|----------------------------------------|-----------------------------------------------------|-------------------------------------------------------------------------------|
| lewHotel C<br>Rua Luis I, B<br>1617-358 Br              | loud Suite - I<br>Iraga 21<br>aga           | N                                                                                                    |                                                                                                  |                                                                                                    |                                              |                                        |                                                     |                                                                               |
| Reserva Nº:<br>Intrada: 01<br>Saida: 04-06<br>Mojamento | : 600/2022<br>-06-2022<br>5-2022<br>N*: 108 |                                                                                                    | Hố<br>Pa<br>En<br>No                                                                             | spede:<br>x: 2-1-0<br>ipresa:<br>me grupo:                                                                           |                                              |                                        |                                                     |                                                                               |
|                                                         |                                             |                                                                                                    |                                                                                                  |                                                                                                    |                                              |                                        | Ref                                                 | Fatura:                                                                       |
| Data                                                    | Descrição                                   |                                                                                                    | Qt.                                                                                              | Taxa Imposto                                                                                                    | Imposto                                      | Valor Unitário                         | Total                                               | Saldo                                                                         |
| 1/06/2022                                               | Aloiamento                                  | com Pequeoo Almoco                                                                                                    | 1                                                                                                | 6.00                                                                                                    | 8.49                                         | 141 51                                 | 150.00                                              | 150.00                                                                        |
| /06/2022                                                | Recepcão/0                                  | Cama Estra                                                                                                    | 1                                                                                                | 13.00                                                                                                    | 2.88                                         | 22.12                                  | 25.00                                               | 175.00                                                                        |
| 1/06/2022                                               | Recepcão/L                                  | Lavandaria                                                                                                    | 1                                                                                                | 23.00                                                                                                    | 5.61                                         | 24.39                                  | 3                                                   | 205.00                                                                        |
| /06/2022                                                | Spa/Massa                                   | gem Corporal                                                                                                    | 2                                                                                                | 23.00                                                                                                    | 11.22                                        | 24.39                                  | 60.00                                               | 265.00                                                                        |
| 2/06/2022                                               | Alojamento                                  | com Pequeno Almoço                                                                                                    | 1                                                                                                | 6.00                                                                                                    | 8.49                                         | 141.51                                 | 150.00                                              | 415.00                                                                        |
| 2/06/2022                                               | Recepção/0                                  | Cama Extra                                                                                                    | 1                                                                                                | 13.00                                                                                                    | 2.88                                         | 22.12                                  | 25.00                                               | 440.00                                                                        |
| 3/06/2022                                               | Alojamento                                  | com Pequeno Almoço                                                                                                    | 1                                                                                                | 6.00                                                                                                    | 8.49                                         | 141.51                                 | 150.00                                              | 590.00                                                                        |
| 3/06/2022<br>4/06/2022                                  | Recepção/6<br>Multibanco                    | Cama Extra                                                                                                    | 1                                                                                                | 13.00                                                                                                    | 2.88                                         | 22.12                                  | 25.00<br>-615.00                                    | 615.00<br>0.00                                                                |
|                                                         |                                             |                                                                                                    |                                                                                                  |                                                                                                    | Total Factur                                 | ado                                    |                                                     | 615,00 €                                                                      |
| Taxa                                                    | Imposto                                     | Valor Liquido                                                                                                    | Imposto                                                                                          |                                                                                                    |                                              |                                        |                                                     |                                                                               |
|                                                         | 1266                                        | 66.97                                                                                                    | 0.0                                                                                              |                                                                                                    |                                              |                                        |                                                     |                                                                               |
|                                                         | 2356                                        | 73.17                                                                                                    | 16.8                                                                                             |                                                                                                    |                                              |                                        |                                                     |                                                                               |
|                                                         | 2376                                        | 13.17                                                                                                    | 10.6                                                                                             | 1                                                                                                    |                                              |                                        |                                                     |                                                                               |
|                                                         | 0.40                                        | 424.53                                                                                                    | 25,4                                                                                             | ,<br>,                                                                                                    |                                              |                                        |                                                     |                                                                               |
|                                                         |                                             |                                                                                                    |                                                                                                  |                                                                                                    |                                              |                                        |                                                     |                                                                               |
|                                                         |                                             |                                                                                                    | Assi                                                                                             | natura                                                                                                    |                                              |                                        |                                                     |                                                                               |
|                                                         |                                             |                                                                                                    |                                                                                                  |                                                                                                    |                                              |                                        |                                                     |                                                                               |
| ATCUD: 12                                               | 3456789-8                                   | Sociedade por Quotas - Car                                                                                                    | oital Social: 1                                                                                  | 000.00€ - Matricu                                                                                                    | lada na C.R.C                                | de Lisboa                              |                                                     | 1/                                                                            |
|                                                         |                                             | IF: 123456789   IBAN: PT<br>ref: +351 253 000 000 (Ch<br>refm: +351 933 000 000 (Ch<br>remail: newhotel@newhotel<br>stes artigos foram colocad<br>PBO6-Processado por prog | 50 0000 0000<br>amada para a<br>hamada para<br>com   Site: w<br>os à disposiçã<br>rama certifica | 0000 0000 0000<br>rede fixa naciona<br>a rede móvel nac<br>www.newhotel.com<br>to do cliente nas o<br>do no. 1437/AT | 0 BIC/SWIF<br>al)<br>ional)<br>datas acima n | tBCOMPTPL                              |                                                     |                                                                               |

If you have any questions, contact the NewHotel Helpdesk, available 24 hours a day.

# **Additional Information:**

- For more information about ATCUD, what it is and what it is for, please see the link <u>Outras</u> <u>Obrigações > Séries/ATCUD > Âmbito de Aplicação (portaldasfinancas.gov.pt)</u> where you can find detailed information on the topic.

- How to proceed on the AT website to create a user to obtain codes via webservices:

- 1. You must access the AT website at Portal das Finanças (portaldasfinancas.gov.pt)
- 2. Enter your access credentials

| AT<br>autoridade<br>tributária e aduaneira | AUTENTICAÇÃO   |             |                 |   |   |
|--------------------------------------------|----------------|-------------|-----------------|---|---|
|                                            | C Gov.Pt       | NIF         | EOR             | 1 |   |
|                                            | A N° de C      | ontribuinte |                 |   | D |
|                                            | 🛆 Senha d      | le acesso   |                 |   |   |
|                                            |                | Autenticar  |                 |   |   |
|                                            | Recuperar senh | a           | Novo Utilizador |   |   |

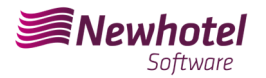

3. You should search for "User Management" in the search bar:

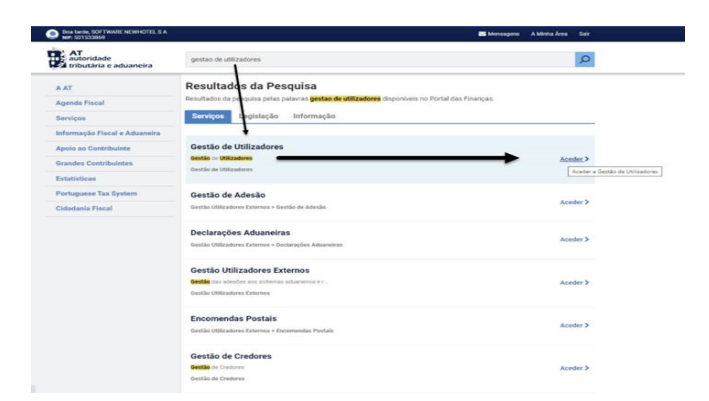

4. When creating the user, assign the indicated permission depending on the type of automatic communication WSE (via web series) and/or manually CGS

WSE – Communication and Management of Web Series CGS – Communication and Series Management

### Gestão de Utilizadores

#### **Alterar Utilizador**

Esta página permite-lhe alterar os dados de um utilizador autorizado.

| Utilizador                                                                                                    |                           |                                                             |   |
|----------------------------------------------------------------------------------------------------|---------------------------|-------------------------------------------------------------|---|
| 501533869/2                                                                                                    |                           |                                                             |   |
| Nome 😧                                                                                                    |                           |                                                             |   |
| NEWHOTEL SOFTWARE                                                                                                 |                           |                                                             |   |
| Senha 😧                                                                                                    |                           | Confirme Senha                                              |   |
| Senha para o Novo Utilizador                                                                                      | ۲                         | Senha para o Novo Utilizador                                | ۲ |
| (Preencha este campo, apenas se quiser<br>Permitir Acesso Telefónico<br>(Acione este campo se desejar que o utili | alterar a s<br>izador pos | enha actual.)<br>sa realizar operações através do telefone) |   |
| E-mail 🕜                                                                                                    |                           |                                                             |   |
| Ex.: nome@mail.pt                                                                                                 |                           |                                                             |   |
| (0                                                                                                    | Optional)                 |                                                             |   |
| Operações Autorizadas                                                                                             |                           |                                                             |   |
| 1DA - Perfil uumds CD,CUST_AL                                                                                     | OMINIST                   | RATIVE                                                      |   |
| 1DE - Perfil uumds CD,CUST_EX                                                                                     | ECUTIV                    | E                                                           |   |
| 1DL - Perfil uumds CD,CUST_CC                                                                                     | ONSULTA                   | TIVE                                                        |   |
| 🗹 CGS - Comunicação e Gestão d                                                                                    | e Séries                  |                                                             |   |
| 🗌 CIT - Consulta Informações da I                                                                                 | Inspeção                  | Tributária                                                  |   |
| 🗌 CA - Contribuição Autárquica /                                                                                  | Imposto                   | Municipal sobre Imóveis                                     |   |
| CAD - Consulta situação cadas                                                                                     | tral                      |                                                             |   |
| CAT - Contencioso Administrati                                                                                    | vo Tribut                 | tário                                                       |   |
| CCD - Pedido de regularização                                                                                     | de IVA - A                | Artigo 78º-B do Código do IVA                               |   |
| 🗌 CCE - Consulta Transferências I                                                                                 | Entidade                  |                                                             |   |
| WSE - Comunicação e Gestão d                                                                                      | e Séries                  | por webservice                                              |   |
| WTX - Operações para agentes                                                                                      | e-taxfree                 |                                                             |   |
| WVA - Webservice da Declaraçã                                                                                     | io Periód                 | ica de IVA                                                  |   |

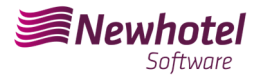

After creating the user in question, you can enter the data in the fields described in the example of creating a series via the webservices of your billing system.

#### - How to proceed on the AT website to obtain document series codes:

- 1. You must access the AT website at Portal das Finanças (portaldasfinancas.gov.pt)
- 2. Enter your access credentials

| AT<br>autoridade<br>tributária e aduaneira | AUTENTICAÇÃO                                  |                         |                 |    |  |
|--------------------------------------------|-----------------------------------------------|-------------------------|-----------------|----|--|
|                                            | Gov.Pt                                        | NIF                     | EORI            | b. |  |
|                                            | <ul> <li>Nº de Ci</li> <li>Senha d</li> </ul> | ontribuinte<br>e acesso |                 | L2 |  |
|                                            |                                               | Autenticar              |                 |    |  |
|                                            | Recuperar senha                               | 1                       | Novo Utilizador |    |  |

3. In the search field, enter "Documentary Series Communication"

| AT<br>autoridade<br>tributária e aduaneira                | Comunicação das séries                                                                                                    | A Minha Área Sair |  |
|-----------------------------------------------------------|----------------------------------------------------------------------------------------------------|-------------------|--|
| A AT<br>Agenda Fiscal<br>Serviços                         | Resultados da preguisa altera comunicação das series deponíveis no Portal das Finanças.                                   |                   |  |
| Apoio ao Contribuinte<br>Grandes Contribuintes            | Comunicação de Séries Documentais<br>Séries Documentais > Consunização de Séries Documentais                              | Aceder >          |  |
| Estatísticas<br>Portuguese Tax System<br>Cidadania Físcal | Séries Documentais<br>e acessa à functionidade que permite a <b>consulta de Saries</b> Concurrentes<br>Edriss Documentais | Aceder >          |  |
|                                                           | Anular Comunicação<br>Anula Comunicação<br>e-Terfres-Anular Comunicação                                                   | Aceder >          |  |
|                                                           |                                                                                                    |                   |  |

4. Select the "Series Communication" field:

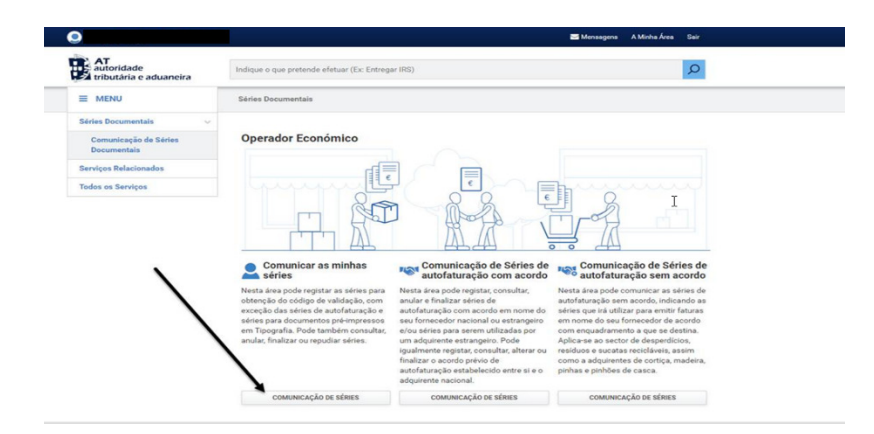

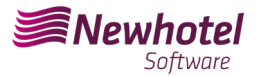

Ι

5. Select the "Register Series" field:

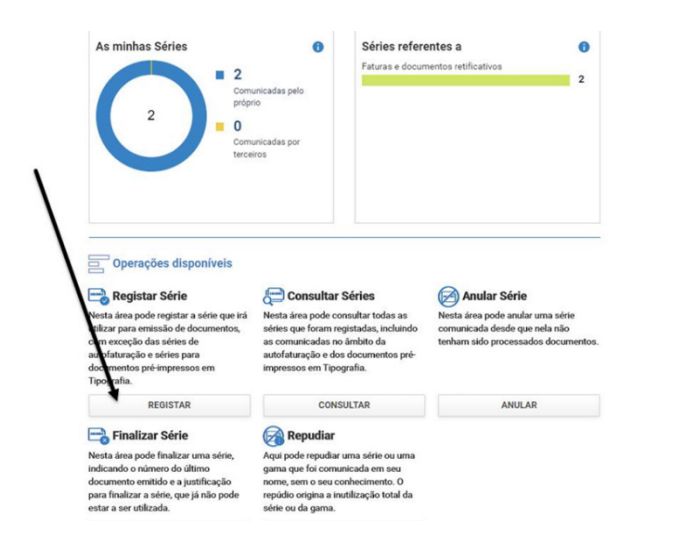

6. Proceed with filling in the necessary fields accordingly:

| MENU                  | Séries Documentais                                                                                                    | Comunicação de Séries Docur                                       | mentais > Registar Série                                                         |                                     |  |  |
|-----------------------|----------------------------------------------------------------------------------------------------|-------------------------------------------------------------------|----------------------------------------------------------------------------------|-------------------------------------|--|--|
| ies Documentais 🗸 🗸   |                                                                                                    |                                                                   |                                                                                  |                                     |  |  |
| Comunicação de Séries | Registar Série<br>Nesta área pode registar a série que irá utilizar para emissão de documentos, com exceção das séries de autofaturação e |                                                                   |                                                                                  |                                     |  |  |
| Documentais           |                                                                                                    |                                                                   |                                                                                  |                                     |  |  |
| viços Relacionados    | séries para documentos<br>utilizar, de modo a obter                                                                                       | pré-impressos em Tipografia. De<br>um código de validação com o c | everá comunicar, por cada tipo de doci<br>sual irá ser composto o respetivo ATCI | umento, a série que pretende<br>JD. |  |  |
| os os Serviços        |                                                                                                    |                                                                   |                                                                                  |                                     |  |  |
|                       | Série O                                                                                                    | Tipo de Série O                                                   | Classe do Documento 😡                                                            | Tipo de Documento 🛛                 |  |  |
|                       | 23                                                                                                    | Normal                                                            | ✓ Faturas e documentos ret ✓                                                     | Fatura 🛩                            |  |  |
|                       |                                                                                                    |                                                                   |                                                                                  |                                     |  |  |
|                       | Início da Sequência 🤂                                                                                                    | Início Previsto de Utilização                                     | o                                                                                |                                     |  |  |
|                       | 1                                                                                                    | 2023-01-01                                                        |                                                                                  |                                     |  |  |
|                       |                                                                                                    |                                                                   |                                                                                  |                                     |  |  |
|                       | Meio de Processamento O                                                                                                    | Número de Cer                                                     | tificado 😡                                                                       | т                                   |  |  |
|                       | Programa Informático Fa                                                                                                    | turação Y                                                         |                                                                                  | î                                   |  |  |
|                       |                                                                                                    |                                                                   |                                                                                  |                                     |  |  |
|                       | VOLTAR                                                                                                    | Codino do codifios                                                |                                                                                  | CONFIRMAR                           |  |  |
|                       | - CLININ                                                                                                    | da newhotel                                                       | çao                                                                              |                                     |  |  |
|                       |                                                                                                    |                                                                   |                                                                                  |                                     |  |  |
|                       |                                                                                                    |                                                                   |                                                                                  |                                     |  |  |

**NOTE** – NewHotel's certification code can be found at the foot of invoices currently issued, which in the case of CLOUD applications is **1437**.

7. After confirmation by AT of the series registration, a code will be generated that can be consulted in this field

#### Helpdesk Newsletter

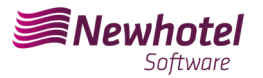

| tributária e aduaneira               | include o que pretence electrar (L.C. Linegar into)                                                                                                    |
|--------------------------------------|----------------------------------------------------------------------------------------------------|
| MENU                                 | Séries Documentais > Comunicação de Séries Documentais > Consultar Séries                                                                                                    |
| éries Documentais 🛛 🗸                |                                                                                                    |
| Comunicação de Séries<br>Documentais | Série registada com sucesso. A situação ficou ativa e foi atribuído o seguinte código de validação : JFH335NF ×                                                                                                    |
| erviços Relacionados                 | Consultar Séries                                                                                                    |
| odos os Serviços                     |                                                                                                    |
|                                      | Solitie @         Tipo de Solitie @         Classe do Documento @         Topo de Documento @           Inserrir         Todas         Todas                                                                                                    |
|                                      | + OPÇŐES ~ LIMPAR PESQUISAR                                                                                                    |
|                                      |                                                                                                    |
|                                      | 10 V Elementos por página Procurar:                                                                                                    |
|                                      | 10         V         Elementos por pagina         Procurar:           Série/Gama         Sítuação         Datas         Documento         Image: Construction of the second second secon |
|                                      | 10         ✓ Elementos por página         Procurar:           Série/Gama         Statução         Datas         Documento           FOT23         Cidid, Validação         Status         Statua e documentos retrificativos           India:         TINO ∨         Fatura e documentos retrificativos                                                                                                    |

If you have any doubts about filling in the fields when registering the series of documents to be carried out, we recommend that you contact your accountant or the person responsible for your company's accounting..

If you have any questions, contact the NewHotel Helpdesk, available 24 hours a day.

| Helpdesk                   | Headquarters                    |
|----------------------------|---------------------------------|
| Tel: +(351) 21 844 00 20   | Tel: +(351) 21 844 00 10        |
| Móvel: +(351) 93 300 00 00 | Av. Almirante Gago Coutinho, 70 |
| Skype: Helpdesk.Newhotel   | 1700-031 Lisboa   Portugal      |